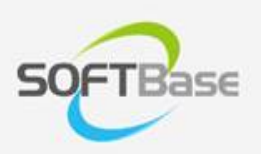

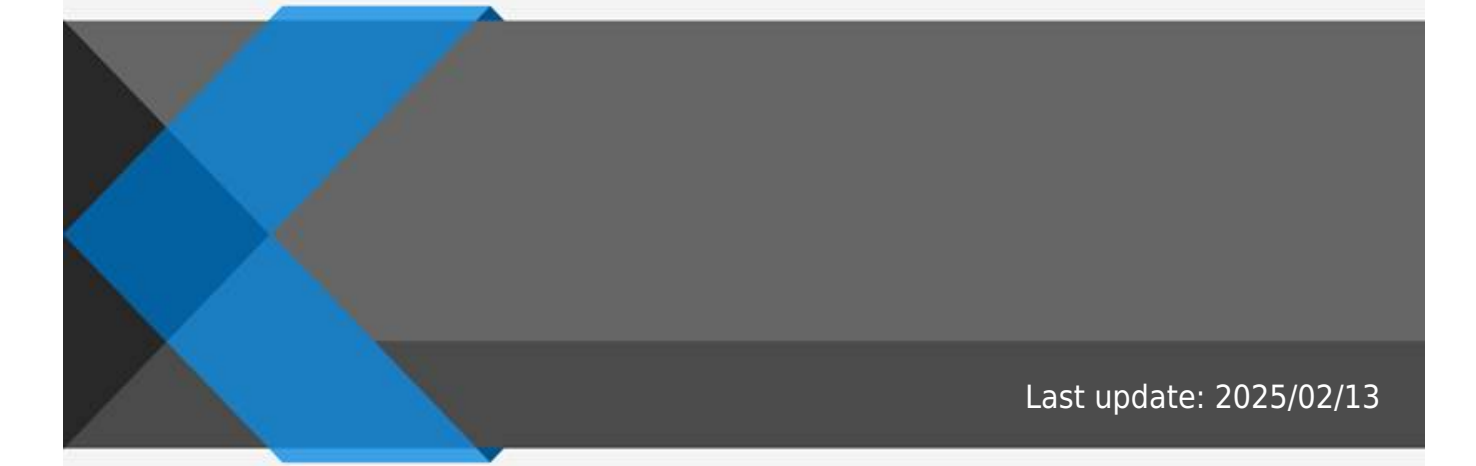

www.softbase.co.kr Copyright  $\ensuremath{\mathbb{C}}$  SOFTBase Inc. All rights reserved.

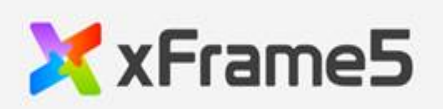

|   |   |   | <br> | <br> | <br>                |             |               |               |               |       |             |               | <br>              | <br>      | 1  |
|---|---|---|------|------|---------------------|-------------|---------------|---------------|---------------|-------|-------------|---------------|-------------------|-----------|----|
|   |   |   | <br> | <br> |                     |             |               |               |               |       |             |               | <br>              | <br>      | -  |
|   |   |   | <br> | <br> | <br>                | •••••       | •••••         |               |               |       |             | •••••         | <br>•••••         | <br>      | T  |
|   |   |   |      |      |                     |             |               |               |               |       |             |               |                   |           | 1  |
|   |   |   | <br> | <br> | <br>                |             |               |               |               |       |             |               | <br>              | <br>      | -  |
|   |   |   | <br> | <br> | <br>                |             |               |               | • • • • • •   | ••••• |             | • • • • • •   | <br>•••••         | <br>      | T  |
|   |   |   | <br> | <br> | <br>                |             |               |               |               |       |             |               | <br>              | <br>      | 1  |
|   |   |   | <br> | <br> | <br>                |             |               |               |               |       |             |               | <br>              | <br>      | 1  |
|   |   |   | <br> | <br> | <br>                | • • • • • • | • • • • • •   | •••••         |               |       |             |               | <br>• • • • • • • | <br>••••• | Т  |
|   |   |   | <br> | <br> | <br>                |             |               |               |               |       |             |               | <br>              | <br>      | 2  |
| 1 | 1 |   | <br> | <br> |                     |             |               |               |               |       |             |               | <br>              | <br>      | ้ว |
|   | 4 |   |      | <br> | <br>• • • • • • • • | • • • • • • | • • • • • • • | • • • • • • • | • • • • • • • |       | • • • • • • | • • • • • • • | <br>•••••         | <br>••••• | Ζ  |
| 2 | 4 |   | <br> | <br> | <br>                |             |               |               |               |       |             |               | <br>              | <br>      | 5  |
|   |   | 2 |      |      |                     |             |               |               |               |       |             |               |                   |           | 7  |
|   |   | 2 |      | <br> | <br>                |             |               |               |               |       |             |               | <br>• • • • • • • | <br>••••• | 1  |

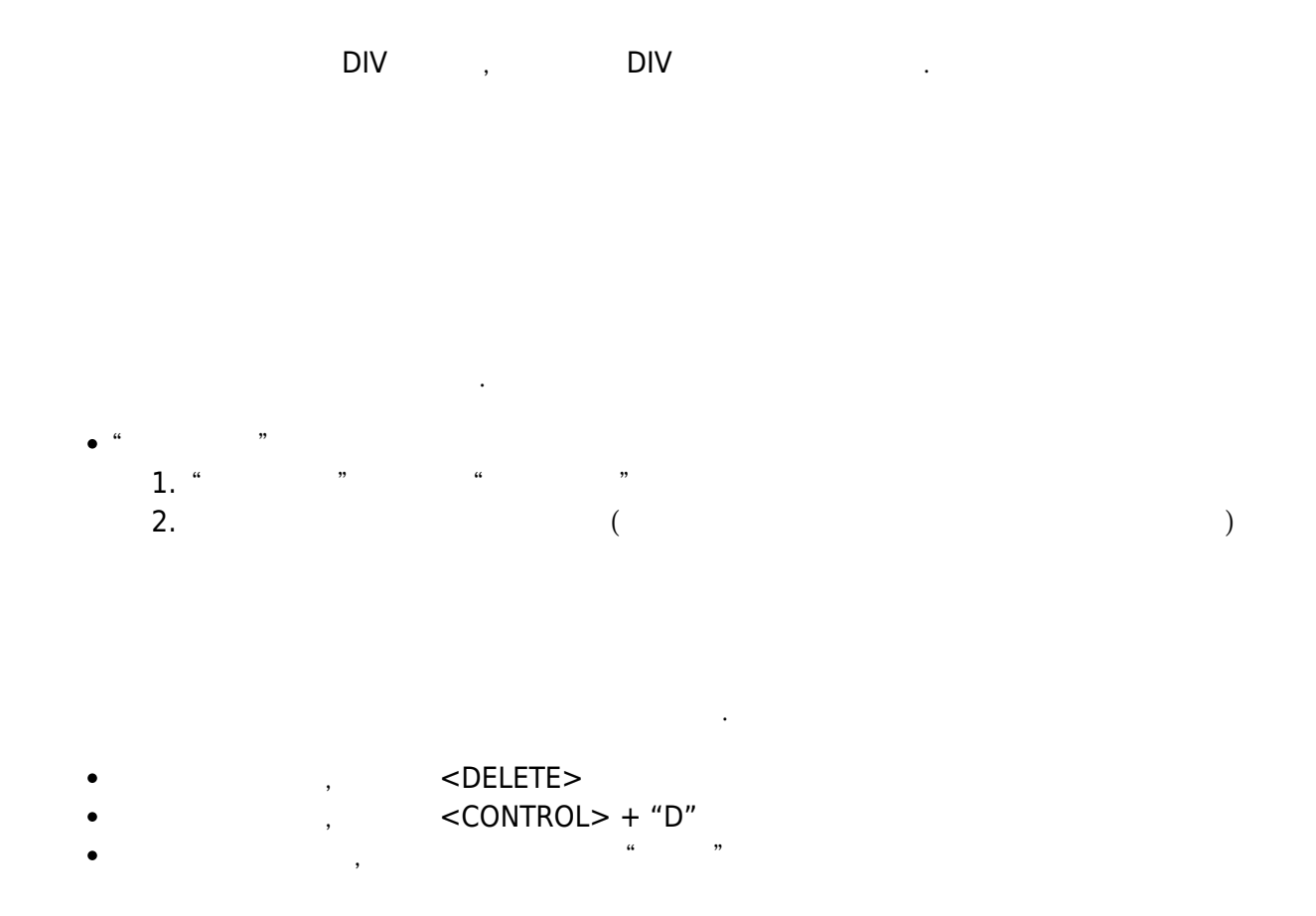

.

.

| display_mode | 2    |        |                               |          |
|--------------|------|--------|-------------------------------|----------|
| rowbox       |      |        |                               |          |
| ve colenan   |      | 767px  | (display_mode가 1:inline-block | , width가 |
| xs_colspan   | 100% | )      |                               |          |
| sm colspan   |      | 768px  | (display_mode가 1:inline-block | , width가 |
| sin_coispan  | 100% | )      |                               |          |
| md colonan   |      | 992px  | (display_mode가 1:inline-block | , width가 |
| Inu_coispan  | 100% | )      |                               |          |
| la colonan   |      | 1200px | (display_mode가 1:inline-block | , width가 |
| ig_coispair  | 100% | )      |                               |          |

| xs_colspan | 767px  |
|------------|--------|
| sm_colspan | 768px  |
| md_colspan | 992px  |
| lg_colspan | 1200px |

## 1 4

HTML5

HTML5 컴포넌트 : 로우박스 ✔ 리스트 ○ 정렬:가나다 ▼ .... 달력 💷 데이트피커 ○ 둥근사각형 🕺 드로우 ○○ 라디오그룹 • 라디오버튼 <√ 라인 🖠 레이팅바 🚾 로거 💷 로우박🍃 📰 리스트뷰 ◇ 마름모 🧕 맵뷰 트 멀티라인 III 멀티라인그리드 🛄 모바일 ок 버튼 🖸 비디오 ★★〕 비밀번호필드 □ 사각형 # 컴포넌트 @ UDC ▲ Tranl/O-Map DI T/L

•

,

4

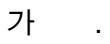

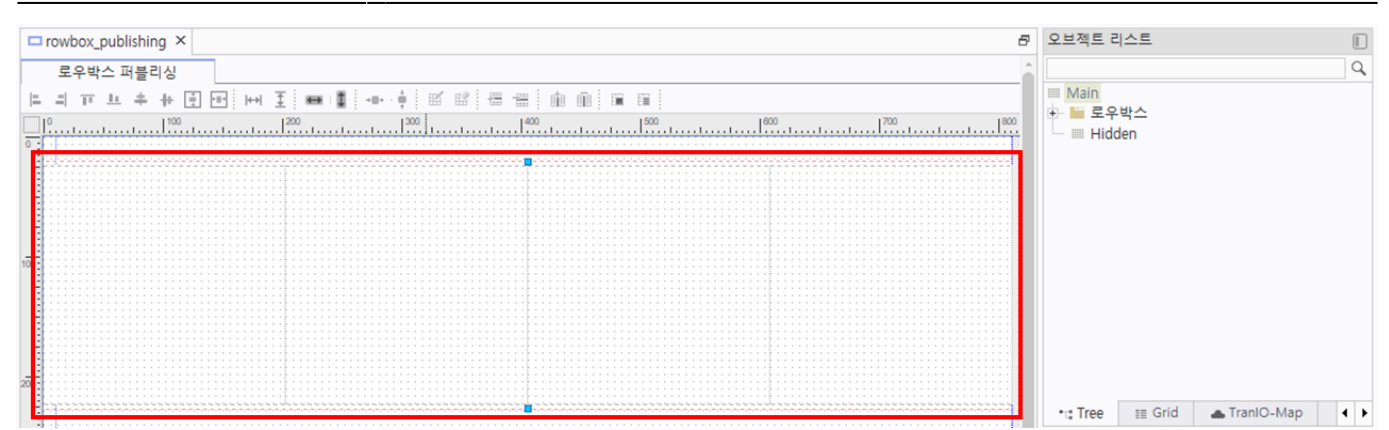

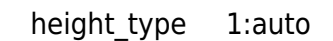

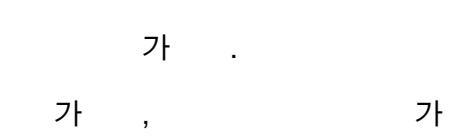

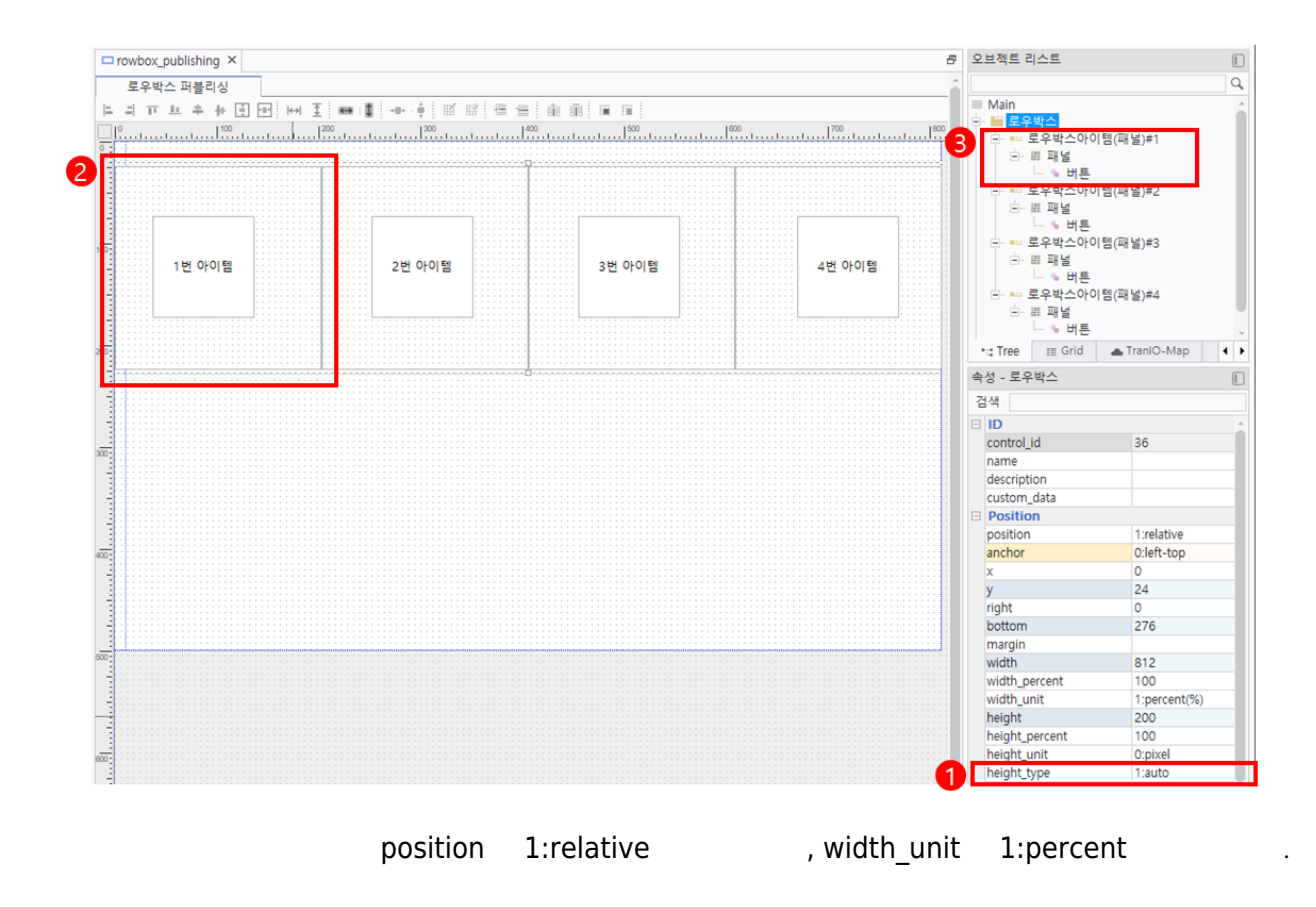

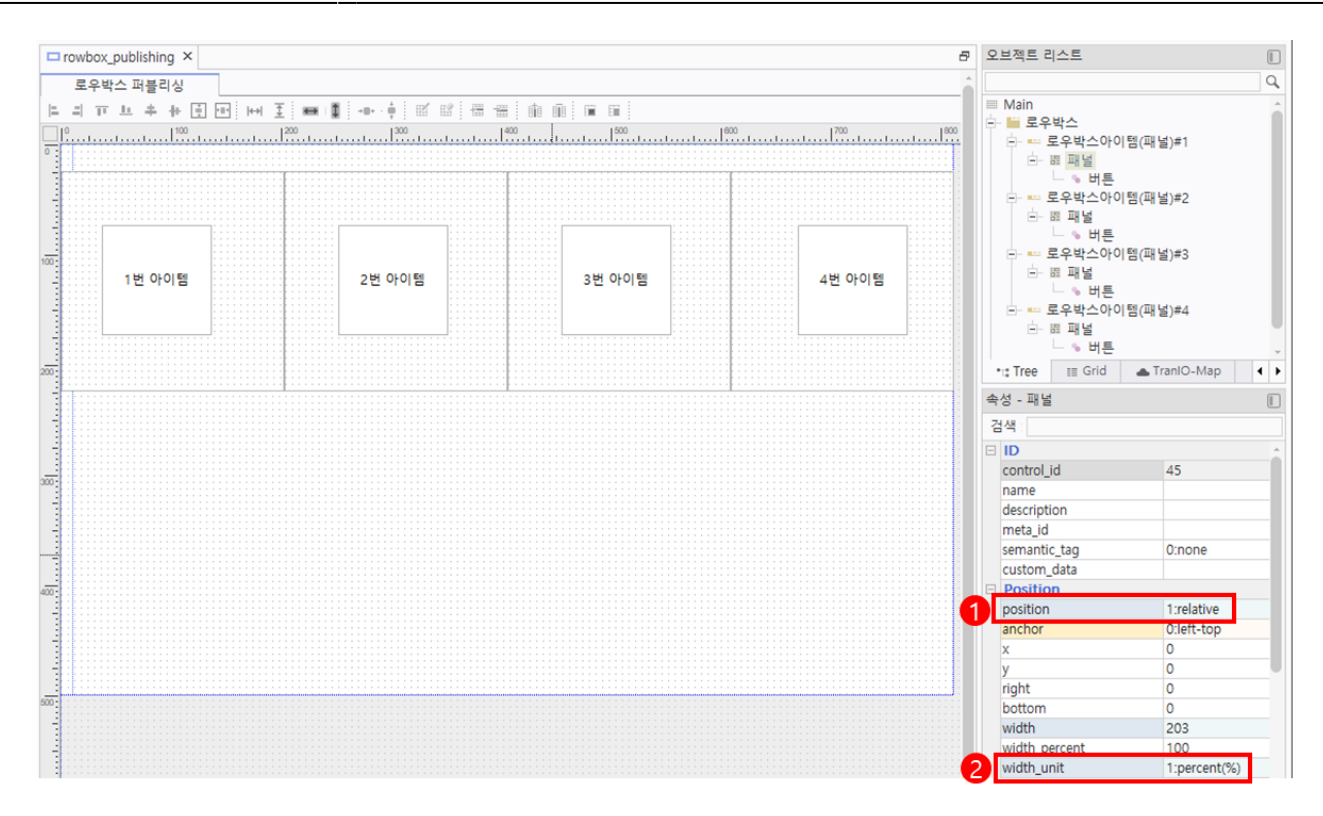

•

lg\_colspan ~ xs\_colspan

width가

| 건생                  |             |  |
|---------------------|-------------|--|
| Main Pron           |             |  |
| colsnan             | 3           |  |
| xs colspan          | 13·변경없음     |  |
| sm colspan          | 13:변경없음     |  |
| md colspan          | 13:변경없음     |  |
| lg_colspan          | 13:변경없음     |  |
| padding             |             |  |
| horz_align          | 0:left      |  |
| opacity             | 10:불투명      |  |
| line_height         | 0           |  |
| Appearance          |             |  |
| border              | 0:none      |  |
| border_color        | 8H00B4B4B4& |  |
| back_color          | &H00FFFFF&  |  |
| back_color_opacity  | 10:불투명      |  |
| transparent         | True        |  |
| back_image          |             |  |
| back_imagesize      | 0:원래크기      |  |
| back_imagehorzalign | 0:left      |  |
| back_imagevertalign | 0:top       |  |
| back_imagefillstyle | 0:기본        |  |
| gradient effect     | 0:none      |  |
| ※ 최소 화면 해상도 1200    | )px 칼럼 병합수  |  |

1 ~ 4 lg\_colspan ~ xs\_colspan

| width가 | 4 | , | 22, | 4 1 |
|--------|---|---|-----|-----|
|        |   |   |     |     |

.

|                                                                                                    |                                                                                                    |          | 2                                                                                                    |                                                                                                    |          | ß                                                                                                    |                                                                                                    |          | 7                                                                                                    |                                                                                                    |          |
|----------------------------------------------------------------------------------------------------|----------------------------------------------------------------------------------------------------|----------|----------------------------------------------------------------------------------------------------|----------------------------------------------------------------------------------------------------|----------|----------------------------------------------------------------------------------------------------|----------------------------------------------------------------------------------------------------|----------|----------------------------------------------------------------------------------------------------|----------------------------------------------------------------------------------------------------|----------|
| 속성장                                                                                                    |                                                                                                    |          | 우박스 속성창                                                                                                    |                                                                                                    | ×        | 우박스 속성장                                                                                                    |                                                                                                    | ×        | 우박스 속성창                                                                                                    |                                                                                                    |          |
| 아이템: 아이템:1                                                                                                    | -                                                                                                    | 🛤 스타일 등록 | 아이템: 아이템:2                                                                                                    |                                                                                                    | 🖪 스타일 등록 | 아이템: 아이템:3                                                                                                    |                                                                                                    | 國 스타일 등록 | 아이템: 아이템:4                                                                                                    |                                                                                                    | 🖪 스타일 등록 |
| Prop  Scotpan mr, colpan mr, colpan mr, colpan mr, colpan mr, colpan mr, colpan mr, colpan mor, align copacity mo, bright code code | 12:100%(12/12)<br>6500%(4/12)<br>3235%(4/12)<br>3235%(4/12)<br>3235%(4/12)<br>3235%(4/12)<br>0.0<br>0<br>0<br>0<br>0<br>0<br>0<br>0<br>0<br>0<br>0<br>0<br>0<br>0<br>0<br>0<br>0<br>0 |          | x, colopan<br>md, colopan<br>md, colopan<br>g, colopan<br>g, colopan<br>g, colopan<br>booking<br>horz, align<br>opachy<br>horz, align<br>opachy<br>booking<br>book, color<br>back, color<br>back | 12-100%(12/12)<br>650.0%(6/12)<br>3-25.0%(6/12)<br>3-25.0%(6/12)<br>3-25.0%(6/12)<br>0.0<br>0<br>0<br>0<br>0<br>0<br>0<br>0<br>0<br>0<br>0<br>0<br>0<br>0<br>0<br>0<br>0<br>0 |          | Prop Xx.cologan xn.cologan xn.cologan md.cologan md.cologan pocorg pocorg | 12:100%(12/12)<br>6300%(4/12)<br>3250%(4/12)<br>3250%(4/12)<br>3250%(4/12)<br>0340%<br>0<br>84000<br>100%<br>100%<br>100%<br>100%<br>100%<br>100%<br>100% |          | B Prop<br>sr. colpan<br>an_colpan<br>inc_colpan<br>inc_colpan<br>inc_colpan<br>parametric<br>parametric<br>back_color<br>back_color<br>back_color<br>back_color<br>back_color<br>back_color<br>back_magented<br>back_magentalign<br>back_magentalign<br>back_magentalign<br>back_magentalign<br>back_magentalign<br>back_magentalign | 3<br>12:100%(12/12)<br>3:25.0%(2/12)<br>3:25.0%(2/12)<br>2:35.0%(2/12)<br>0.left<br>10 量中 0<br>0<br>0<br>0<br>0<br>0<br>0<br>0<br>0<br>0<br>0<br>0<br>0<br>0 |          |

•

| 1번 아이템 | 2번 아이범 | 3번 아이템 | 4번 아이행 |
|--------|--------|--------|--------|
|        |        |        |        |
|        |        |        |        |
|        |        |        |        |
|        |        |        |        |
|        |        |        |        |
|        |        |        |        |
|        |        |        |        |
|        |        |        |        |
|        |        |        |        |
|        |        |        |        |

2 4

.

가, 가

**3**0FTbase

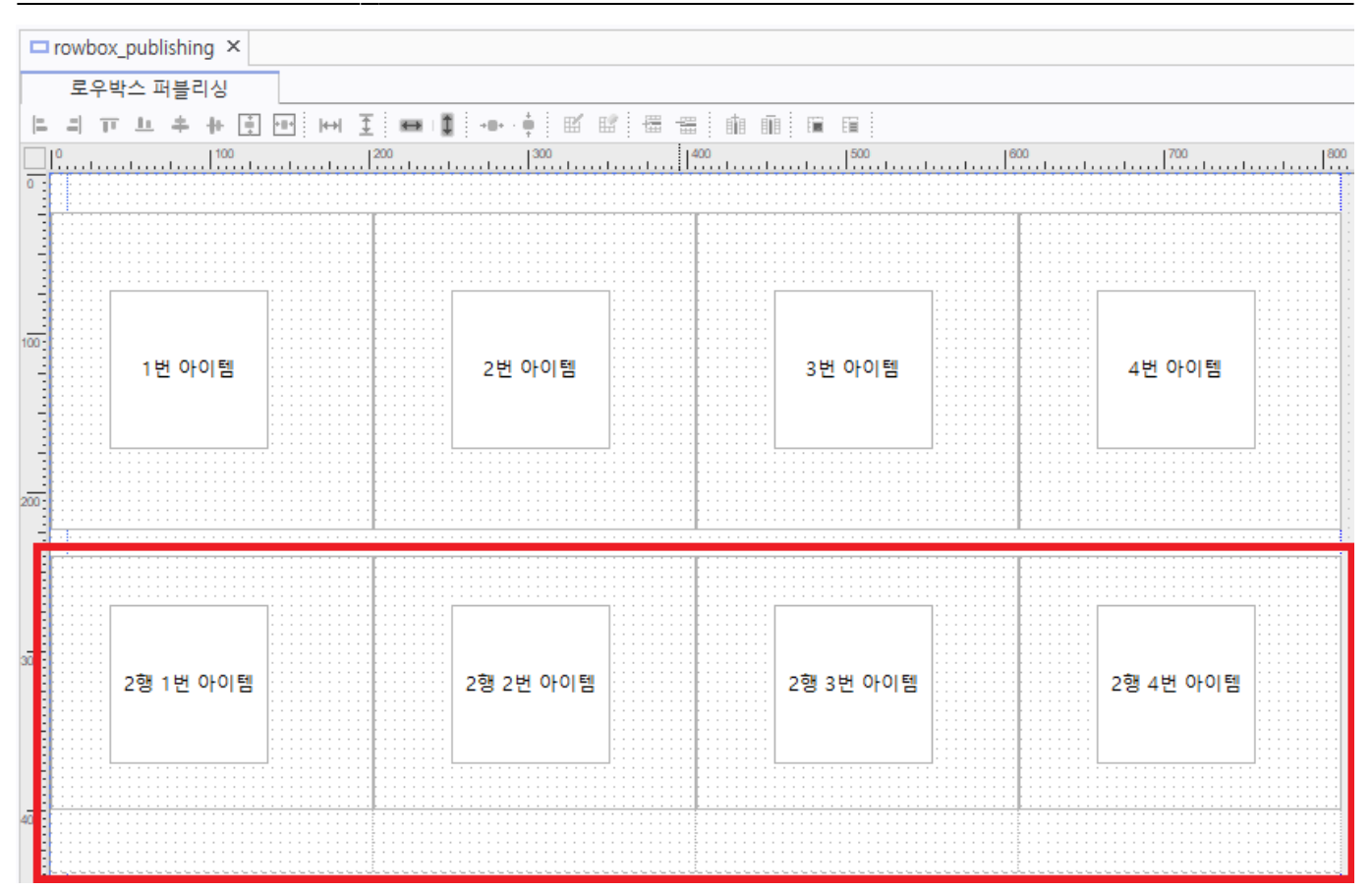

| 1번 아이템    | 2번 아이템    | 3번 아이템    | 4번 아이램    |
|-----------|-----------|-----------|-----------|
| 2형 1번 아이렴 | 2형 2번 아이렴 | 2형 3번 아이템 | 2형 4번 아이템 |
|           |           |           |           |
|           |           |           |           |
|           |           |           |           |
|           |           |           |           |
|           |           |           |           |
|           |           |           |           |
|           |           |           |           |
|           |           |           |           |
|           |           |           |           |
|           |           |           |           |
|           |           |           |           |
|           |           |           |           |
|           |           |           |           |
|           |           |           |           |

2

lg\_colspan ~ xs\_colspan

.

width가

,

가

width가

| item maxheight         | 0                           |
|------------------------|-----------------------------|
| display_mode           | 1:inline-block              |
| resize_dir             | 0:none                      |
| Appearance             |                             |
| style                  |                             |
| custom_class           |                             |
| item_dir               | 0:horizontal                |
| back_color             | &HOOFFFFF&                  |
| back_color_opacity     | 10:불투명                      |
| transparent            | True                        |
| opacity                | 10:불투명                      |
| padding                |                             |
| back_image             |                             |
| back_imagesize         | 0:원래크기                      |
| back_imagehorzalign    | 0:left                      |
| back_imagevertalign    | 0:top                       |
| back_imagefillstyle    | 0:기본                        |
| gradient_effect        | 0:none                      |
| gradient_startcolor    | &H00FFFFF&                  |
| gradient_endcolor      | &H00E1E1E1&                 |
| vertscrollbar_style    | 1:auto                      |
| horzscrollbar_style    | 1:auto                      |
| flex                   |                             |
| Main Prop              |                             |
| rowbox                 | 00FFFFFF^0^00B4B4B4^^3^0^0^ |
| hidden                 | False                       |
| hidden_parent_maxwidth | 0                           |
| hidden_parent_minwidth | 0                           |
| max width              | 0                           |
| xs_colspan             | 12:100%(12/12)              |
| sm_colspan             | 12:100%(12/12)              |
| md_colspan             | 6:50.0%(6/12)               |
| lg_colspan             | 6:50.0%(6/12)               |
| enterstop              | True                        |
| tabstop                | True                        |
| click_setfocus         | False                       |
| Event                  |                             |
| on_itemclick           |                             |
| on_size                |                             |
|                        |                             |

| 1번 아이템 | 2번 아이행 | 3번 아이템 | 4번 아이템 | 2형 1번 아이템 | 2형 2번 아이행 | 2형 3번 아이템 | 2형 4번 아이텡 |
|--------|--------|--------|--------|-----------|-----------|-----------|-----------|
|        |        |        |        |           |           |           |           |
|        |        |        |        |           |           |           |           |
|        |        |        |        |           |           |           |           |
|        |        |        |        |           |           |           |           |
|        |        |        |        |           |           |           |           |
|        |        |        |        |           |           |           |           |
|        |        |        |        |           |           |           |           |

## From: https://technet.softbase.co.kr/wiki/ - **xFrame5 TechNet**

Permanent link: https://technet.softbase.co.kr/wiki/education/publish/component/rowbox\_basic ×

Last update: 2025/02/13 16:34